2009年 4月24日 BY エーワン Rev1.12

### ルネサス (NC30) C言語の統合環境HEW (Ver3.0) で H-debugger 用に

## 新ワークスペースおよび新プロジェクトを登録する方法(R8C版)

ルネサスC言語用統合環境 "HEW Ver3.01 (release1)" で H-debugger 用の新ワ ークスペース/プロジェクトを登録する方法の手順を説明します。

説明を明確にするために、名前等を仮に決めて例に沿って説明を進めます。

| ワークスペース名:    | HewR8C           |         |                               |
|--------------|------------------|---------|-------------------------------|
| プロジェクト名:     | R8C114           |         |                               |
| 登録モジュール名:    | Ancrt0. a30<br>み | ASMファイル | ncrt0.a30 を H-debugger 用に変更済  |
|              | R8c114. c        | Cファイル   | メインモジ ユール                     |
| インクルードファイル名: | Asect30.inc<br>み | ASM用    | sect30.inc を H-debugger 用に変更済 |
|              | iol1r8c.h        | C用      | I/0 定義                        |
|              | Nc30debugR8C.h   | C用      | ソフトパーツ                        |
| CPUタイプ:      | R5F21_11_4       |         |                               |

## 1. 新ワークスペースの登録方法

"HEW"起動させます。

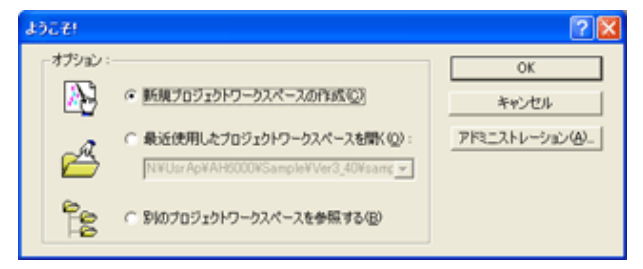

「新規プロジェクトワークスペースの作成」をチ ェックしてのOKをクリックする。

もしくは、Cancel後に、[ファイル]-[新規 ワークスペース]をクリックします。

プロジェクト「Empty Application」を選択

| ワークスペース名 | HewR8C                |
|----------|-----------------------|
| プロジェクト名  | R8C114                |
| ディレクトリ   | c∷¥Hew3¥HewR8C        |
| CPU種別    | M16C                  |
| ツールチェイン  | Renesas M16C Standard |

この項目を確認後、OKをクリックして下さい。

| アレクトレーン・       アレクトレーン・       < | 新規プロジェクトワークスペース 🛛 🕅                                                                                                    |                                                    |
|----------------------------------------------------------------------------------------------------|----------------------------------------------------------------------------------------------------|----------------------------------------------------|
| Improved 1/10-Select 1 arget 02/10 lookaan version                                                                                                    | プロジェクト     ワークスペース名他:       ● Application      HemP80       ⑦ ジェクレスト Kalefile     ブロジェクト名(2):       ● R80114     ディレクトリ(2):       ③ ボムやボネ KROOM(SampleWiver(), 40WsampleWiver(RC     参照(2).       ○ CFU健能(2):     MIGO       ● MIGO     ●       ⑦ ジェルチャズネル KROOM(SampleWiver(), 40WsampleWiver(), 40Wsamp |                                                    |
| Summary<br>Project Summary:<br>PROJECT GENERATOR<br>PROJECT ORME: R8C/14<br>PROJECT DIRY: N¥Usr Ap¥AH6000¥Sample¥Ver3_40¥<br>CPU SERIES: R8C/Tmy<br>TOOLCHAIN VARE: Renesas MI6C Standard Toolchain<br>TOOLCHAIN VARSION: 5200<br>DATE & TIME: 2004/03/04 13:3917<br>COLCHAIN VERSION: S200<br>DATE & TIME: 2004/03/04 13:3917                                                                                                    | New Project-1/6-Select Target CPU.Toolchain version         Toolchain version :         200         Which CPU do you want to use for this project?         CPU Speries:         PBO/Tiny         Other         Other         Bit there is no CPU type to be selected, select the "CPU Type" that a similar to hardware specification or select "Other".         K Back       Next >                                                                                                    | C P U スペックを確認後、 <u>F i n i s h</u> をク<br>リックして下さい。 |
| Click OK to generate the project or Cancel to abort.<br>✓ Generate Readmetxt as a summary file in the project directory                                                                                                    | Summary         Project Summary:         PROJECT NAME :       R8C114         PROJECT NAME :       R8C114         PROJECT DIRECTORY :       N¥UsrAp¥AH6000¥Sample¥Ver3_40¥         CPU SERIES :       R8C/Tiny         TOOLCHAIN NAME :       Renesas M16C Standard Toolchain         TOOLCHAIN VERSION :       520.0         DATE & TIME : 2004/03/04 13:39:17         Click OK to generate the project or Cancel to abort.         Image: Generate Readme.txt as a summary file in the project directory                                                                                                    | このようにサマリーが表示されますので、OK<br>をクリックして下さい。               |

# 2. プロジェクトに希望モジュール(ソースファイル)を登録する方法

準備: 作成済み下記ファイルを新ワークスペース "c-¥Hew3¥HewR8C¥R8C114" にコピーして下さい。

| 登録モジュール名:    | Ancrt0.a30<br>済み  | ASMファイル | ncrt0.a30 を H-debugger 用に変更 |
|--------------|-------------------|---------|-----------------------------|
|              | R8c114. c         | Cファイル   | メインモジュール                    |
| インクルードファイル名: | Asect30.inc<br>済み | ASM用    | sect30.inc をH-debugger 用に変更 |
|              | io11r8c.h         | C用      | I/0 定義                      |
|              | Nc30debugR8C.h    | C用      | ソフトパーツ                      |

「Ancrt0. a30」と「Asect30. inc」等は、製品CDの"¥sample¥HewR8C3\_0¥R8C114"の中にあります。

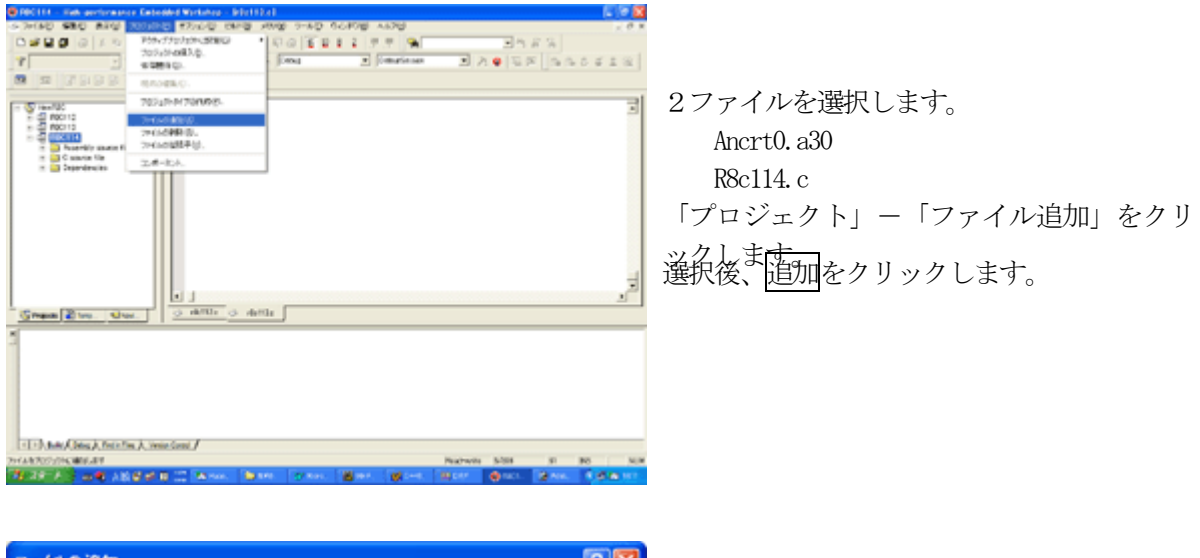

| ファイルの追加                                                                         |                         | 28        |
|---------------------------------------------------------------------------------|-------------------------|-----------|
| ファイルの場所中:                                                                       | C R8C114                | • 🖶 🖆 🖬 • |
| Debug<br>Release<br>Ancrit0.830<br>Asect30.inc<br>H io11r8c.h<br>H Kc30DebugR8c | @]f8c114.c<br>ħ         |           |
| ファイル名(12):                                                                      | "Anort0.a30" "r8c114.c" | ißho      |
| ファイルの種類①                                                                        | Project Files           | ▼ キャンセル   |
|                                                                                 | □ 相封パス                  |           |

この操作により、プロジェクトのファイル登録が完了しました。

## 3. シンボルコンバータ「HCsymconv」を登録する

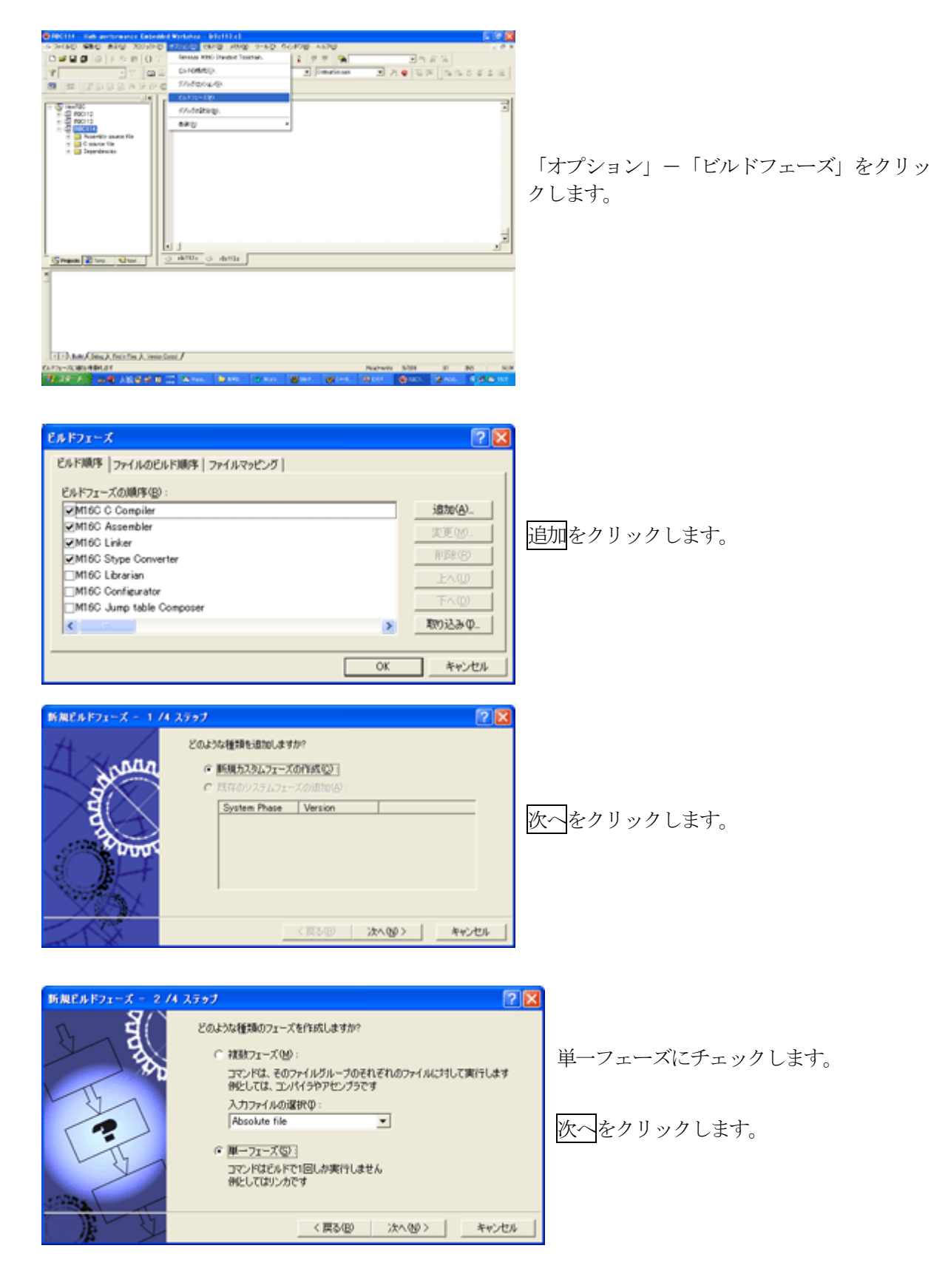

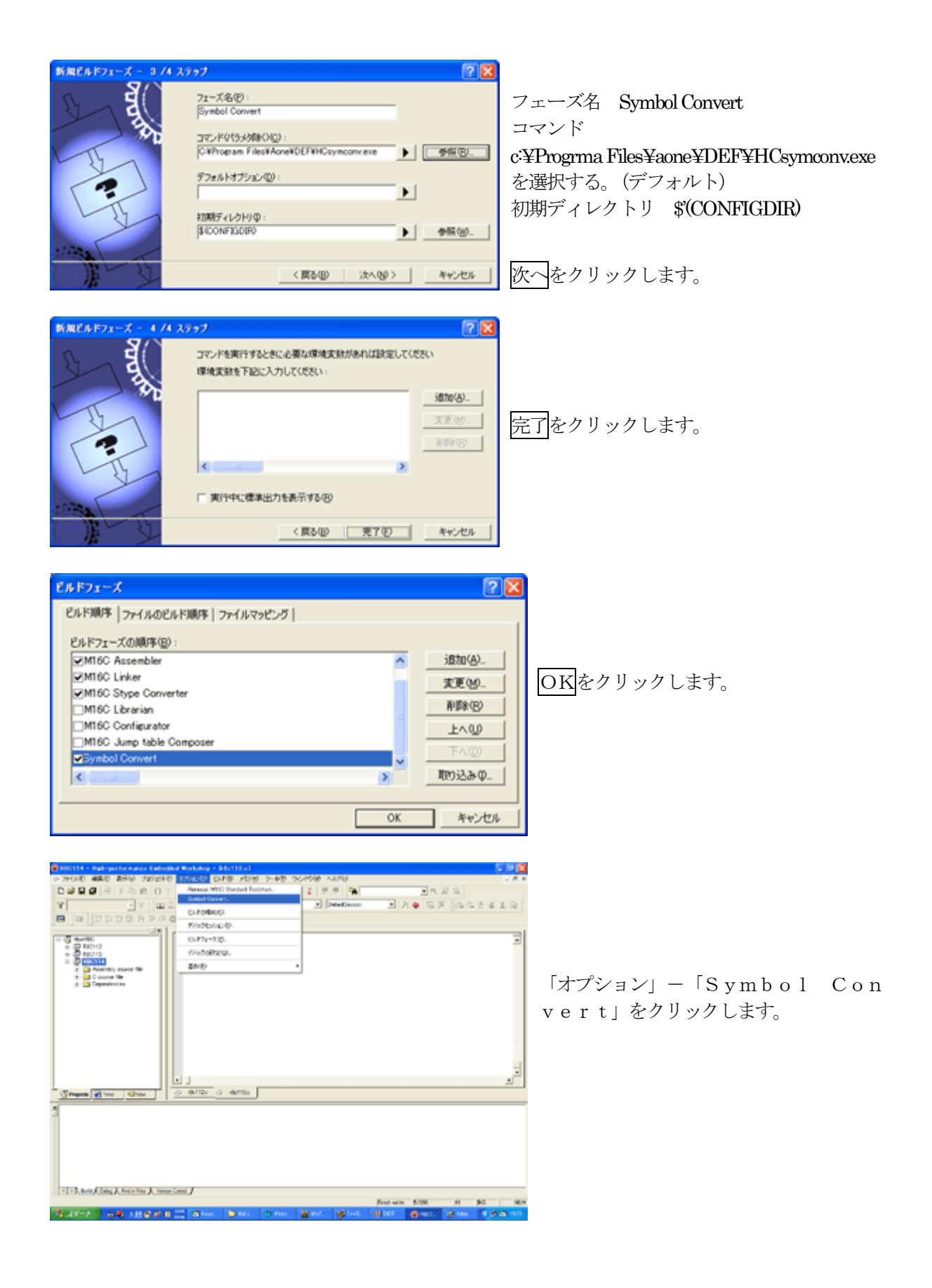

| Symbol Convert Options |                                                                                                    | ?×   |
|------------------------|----------------------------------------------------------------------------------------------------|------|
| Debug                  | オプション Output Files Dependent Files<br>コマンド(©):<br>C¥Program Files¥Aone¥DEF¥HCsymconv.exe<br>オプション(©):<br>\$(CONFIGDIR)¥\$(PROJECTNAME)x30 -o \$(PROJDIR)¥\$(<br>PROJECTNAME)]<br>プレースホルダ(P):<br>コンフィグレーションディレクトリ ▼ 挿入(Φ) |      |
|                        | OK ++                                                                                                    | 1211 |

・オプションに下記内容を設定する。

\$ (CONFIGDIR) ¥\$ (PROJECTNAME). x30 - \$ (PROJDIR) ¥\$ (PROJECTNAME)

ディレクトリ名にスペースを使用している場合は、

"\$ (CONFIGDIR) ¥\$ (PROJECTNAME). x30" -o "\$ (PROJDIR) ¥\$ (PROJECTNAME)"

のように、""ダブルクォートで囲んでください。

(重要) これは、デバック情報ファイルをCソースファイルのある同じディレクトリに置く ための指定です。

・OKをクリックします。

以上で、シンボルコンバータの登録が完了です。

#### 4. ツールの設定

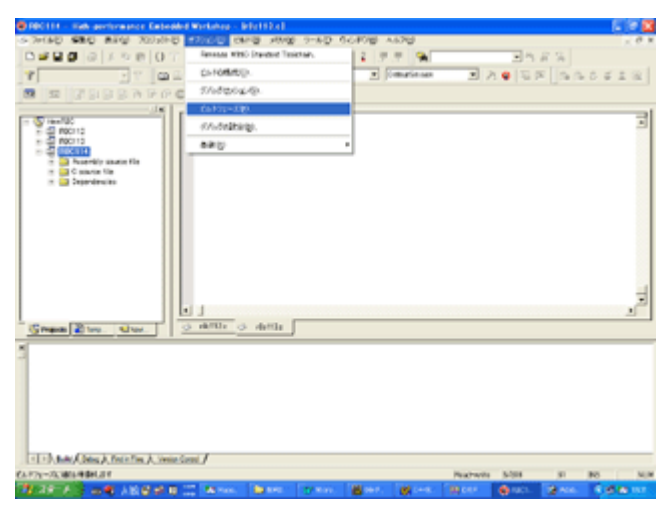

「オプション」- 「ビルドフェーズ」をクリッ クします。

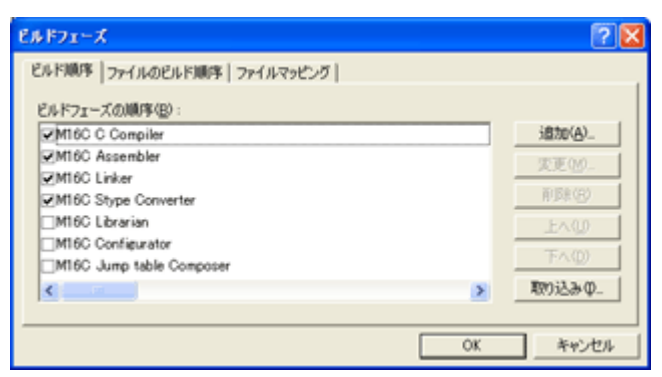

M16C Stype Converter にチェックします。 (Hexファイル作成ツール)

OKをクリックします。

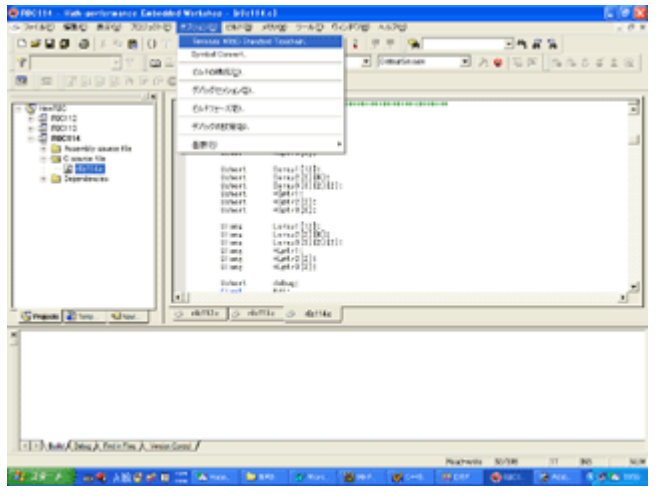

「オプション」-「Renesas M16C Standard Toolchain」をク リックします。

| Renesas M16C Standard Toolchain                                                                                                    | 2 🛽                                                                                                    |
|----------------------------------------------------------------------------------------------------|----------------------------------------------------------------------------------------------------|
| Configuration :<br>Debug<br>Configuration :<br>Configuration :<br>Configuratio :<br>Configuration :<br>Configuration :<br>Configuration : | C Assembly Link Librarian Lmc Cfg MKMRTBL  Category: Output Format: Motorola S type format □ [-E] Sets the starting address : 0x0000000 □ □ [-L] Selects maximum length of data record area □ [-A] Specifies output data range : Start address : □ End address : 0x0000000 □ : 0x00FFFFFF □ [-O] Specifies gutput file name : \$(PROJDIR)(%(PROJECTNAME).mot Modify_ Options Lmc : -L = 0 \$(PROJDIR)(%(PROJECTNAME).mot -R8C |
|                                                                                                    | OK キャンセル                                                                                                    |

- ・Lmcタグをクリックします。(Hexファイル作成ツール)
- ・Hexファイルの出力先を指定します。Modifyをクリックします。

| Output file path      | ? 🗙    |
|-----------------------|--------|
| <u>R</u> elative to : | OK     |
| Project directory     | Cancel |
| <u>F</u> ile path :   |        |
| \$(PROJECTNAME).mot   |        |
|                       |        |

- ・Relative to:を「Project directory」に指定します。
- ・File path:を「\$ (PROJECTNAME). mot」に指定します。

・OKをクリックします。

(重要) これは、HEXファイルをCソースファイルのある同じディレクトリに置くための 指定です。

### 5. ビルドの実行

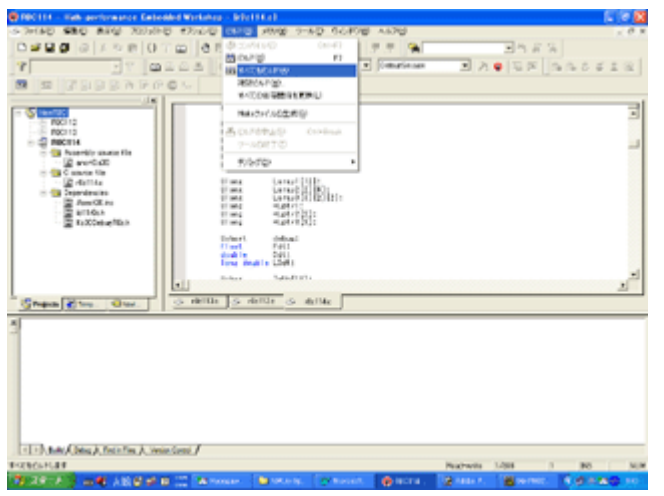

「ビルド」-「すべてをビルド」をクリック します。

この操作により、コンパイル、アセンブリ、 リンク、Hexファイル作成、シンボル情報 作成の作業を全て実行します。

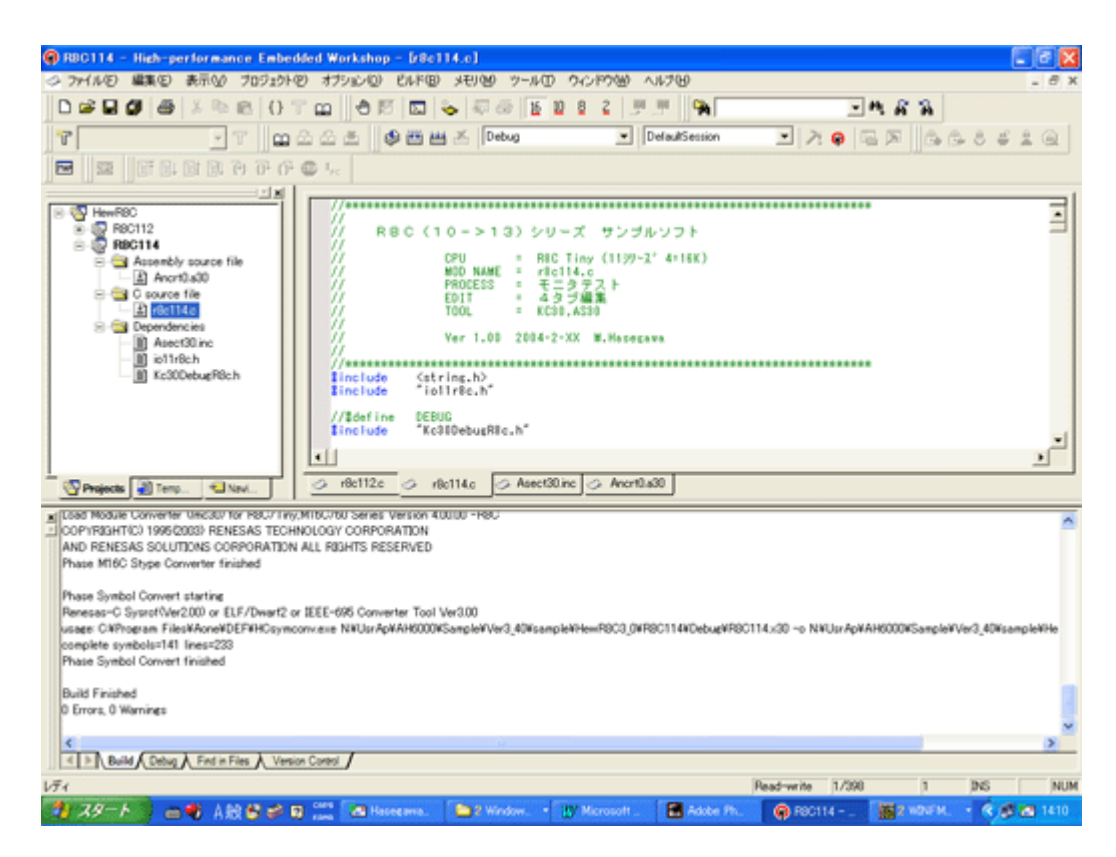

この画面のように「Build Finished 0 Errors, 0 Warnings」と表示されて無事完了です。
 ・プロジェクトディレクトリには、

R8C114. mot「\$ (プロジェクト名). mot Hexファイル」 R8C114. lin「\$ (プロジェクト名). lin ラインシンボルファイル」 R8C114. sym「\$ (プロジェクト名). sym シンボルファイル」 の3ファイルが出来ています。

この3ファイルにより「H-debugger」でのデバッグが可能となります。